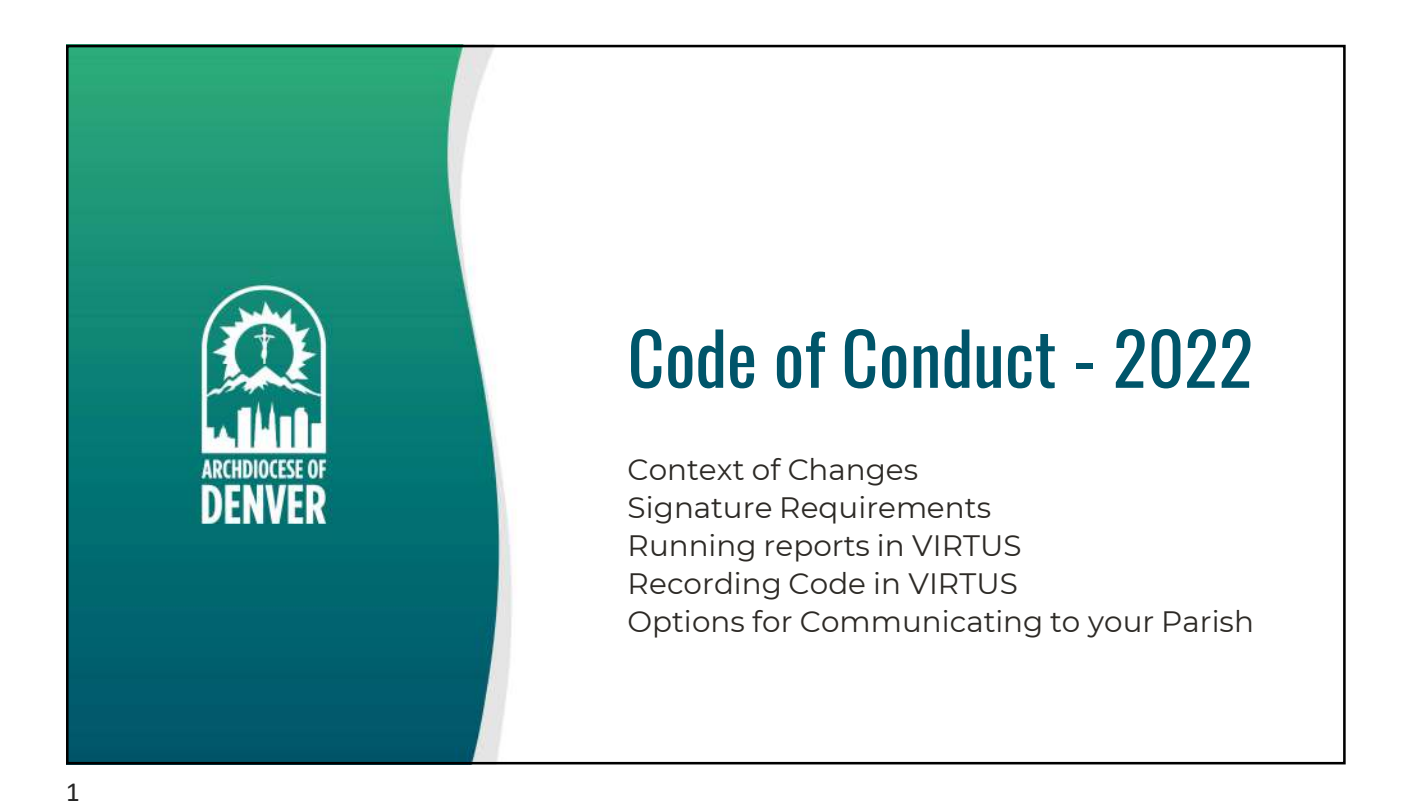

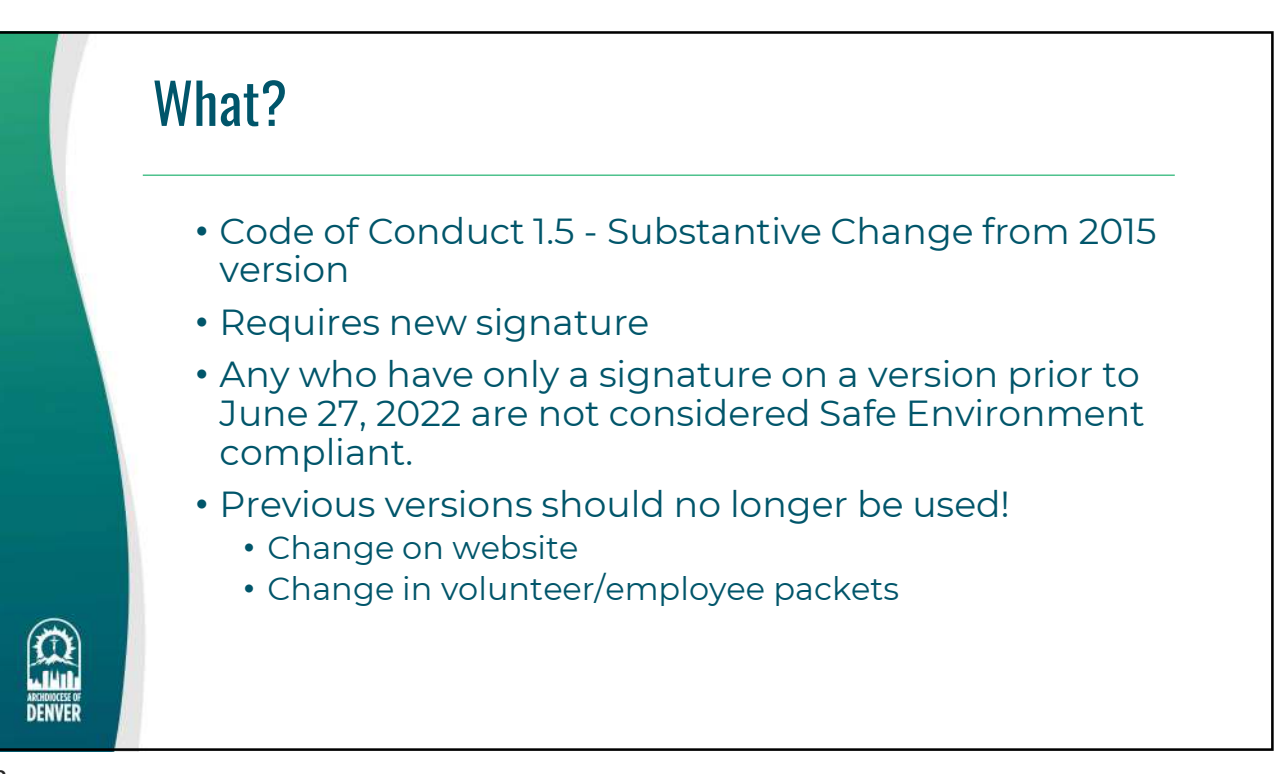

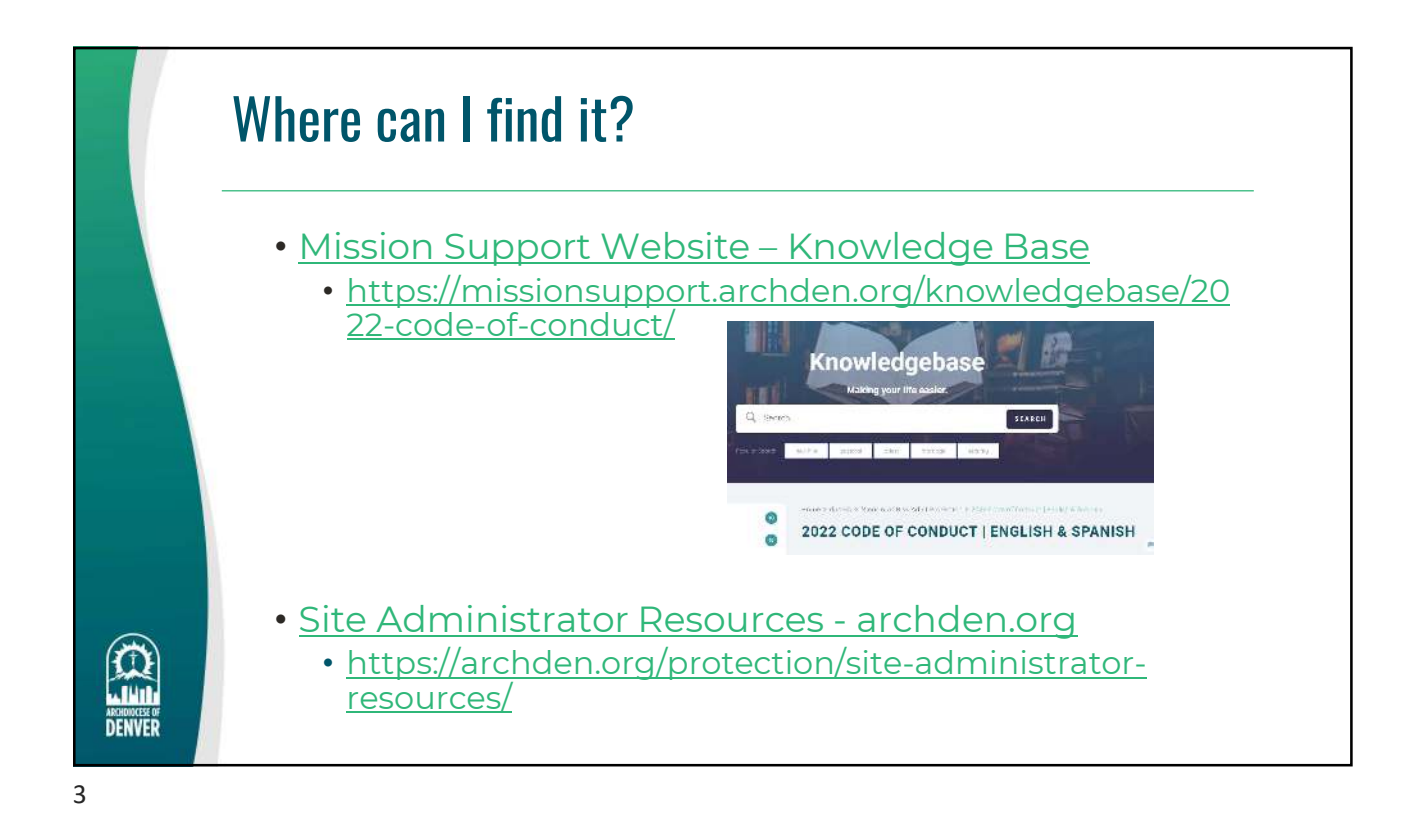

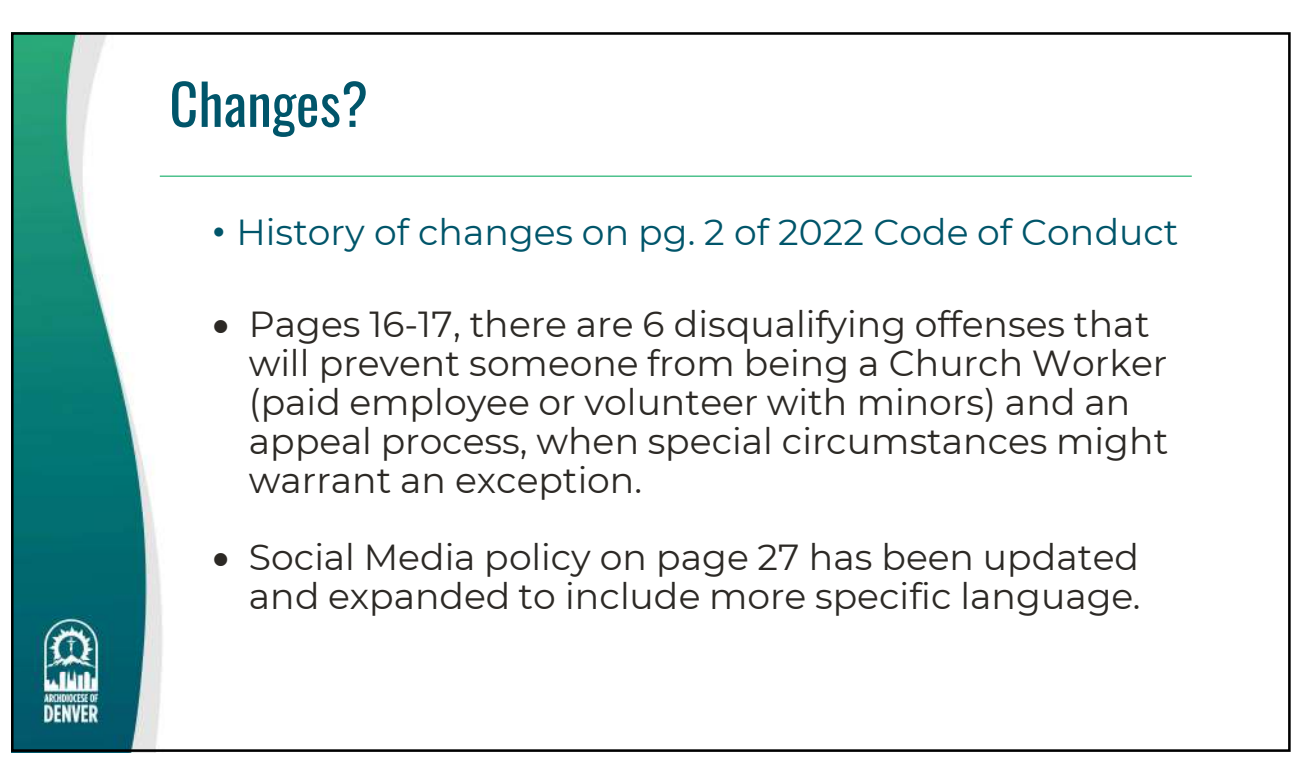

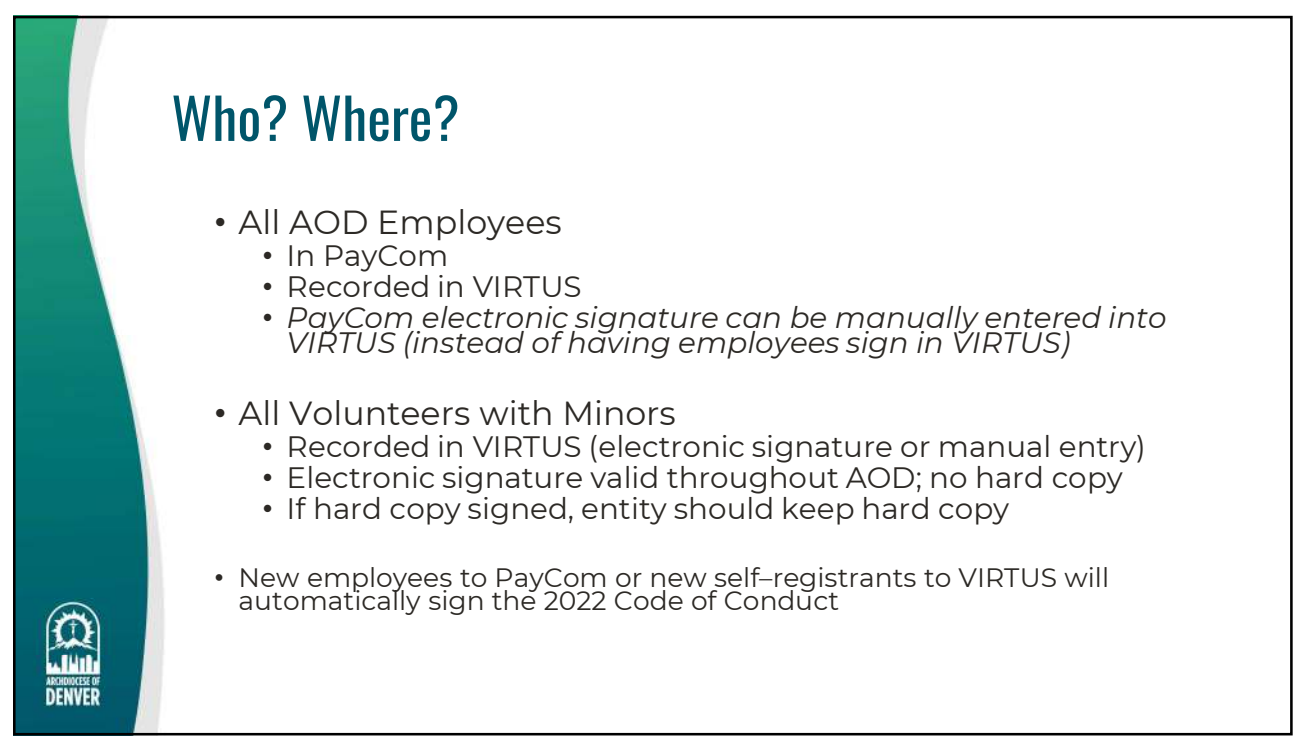

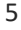

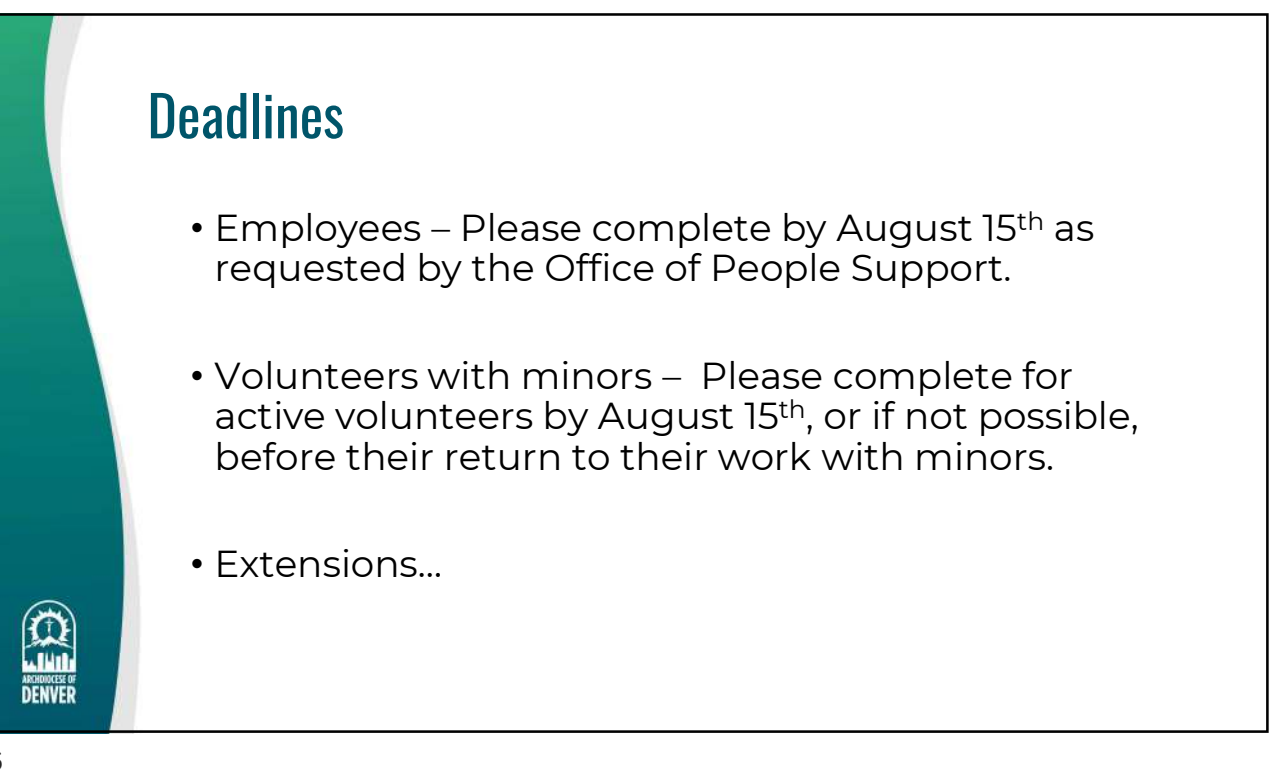

## 2 Parts... Signature and Recording

| How Signature obtained                                              | How to record in VIRTUS                                                                       |
|---------------------------------------------------------------------|-----------------------------------------------------------------------------------------------|
| Hard Copy                                                           | Administrator enters manually an<br>indicates parish signed at.<br>Hard Copy must be retained |
| Electronically in VIRTUS by self registration or by assigned prompt | Automatically records. No hard copy or specific location indication needed.                   |
| Electronically only in PayCom                                       | Administrator enters manually and<br>indicates "PayCom". No hard copy<br>needed               |
|                                                                     |                                                                                               |

7

a

DENVE

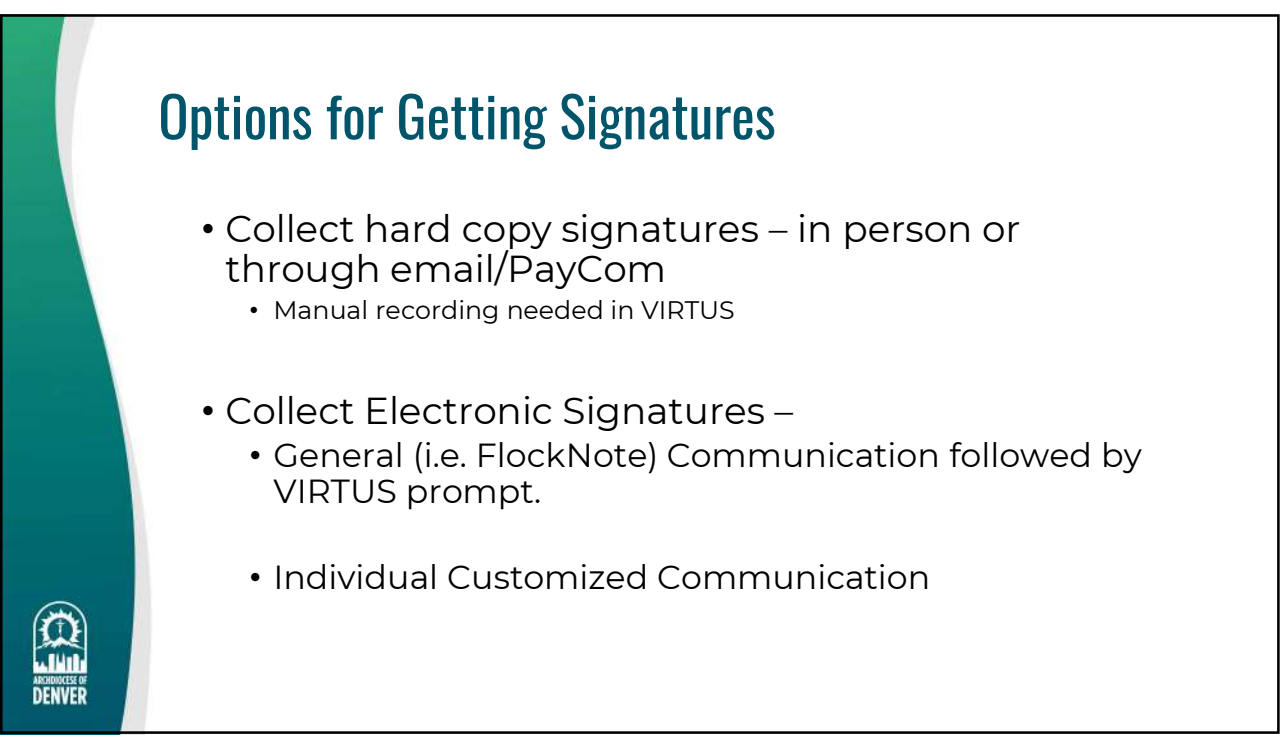

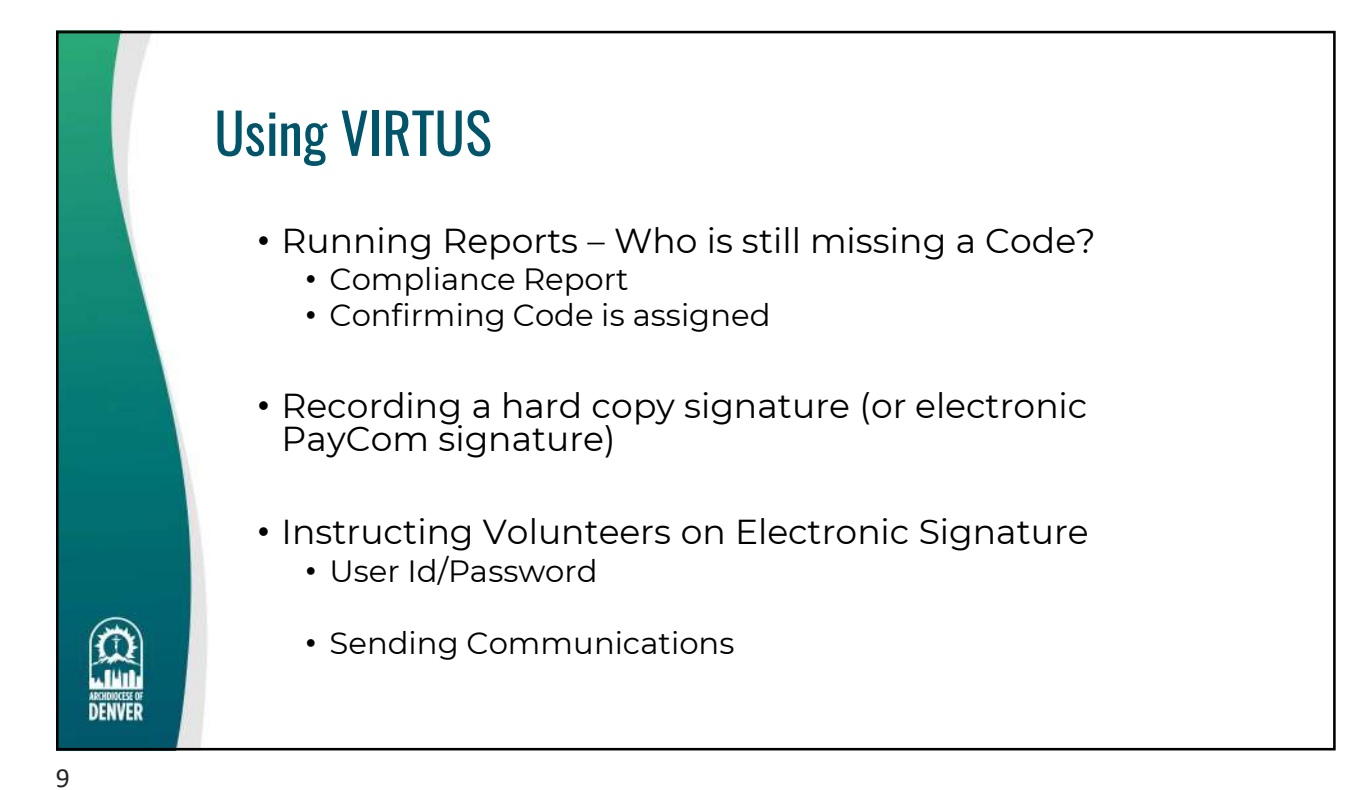

**Running a report of users Compliance Report** Administration Tab/ Compliance Report (Quick Links) Use this page to see user compliance status First Name: Last Name: Compliant: Active: No V Yes V Profile
 All -BGC Bulletins ~ Documents 
Training Click only "Documents" in Update Run Report Reset Cancel Export Items box First
 Name Last Role(s) Site(s) Active Compliance Details Choose "No" in Compliant Needs Attention drop down Refresher Training
 Initial Live Training Archdioces of Denver Other (Denver) Test AOD Other Employee 0 Filter by location or role as BGC COC needed Archdiocese of Denver Other (Denver) Needs Attention Betty Baffo 0 BGC
 COC Run Report Archdioces of Denver Needs Attention A Maria Laura Capra Emplo 0 Work off screen or Export 111 DENVER

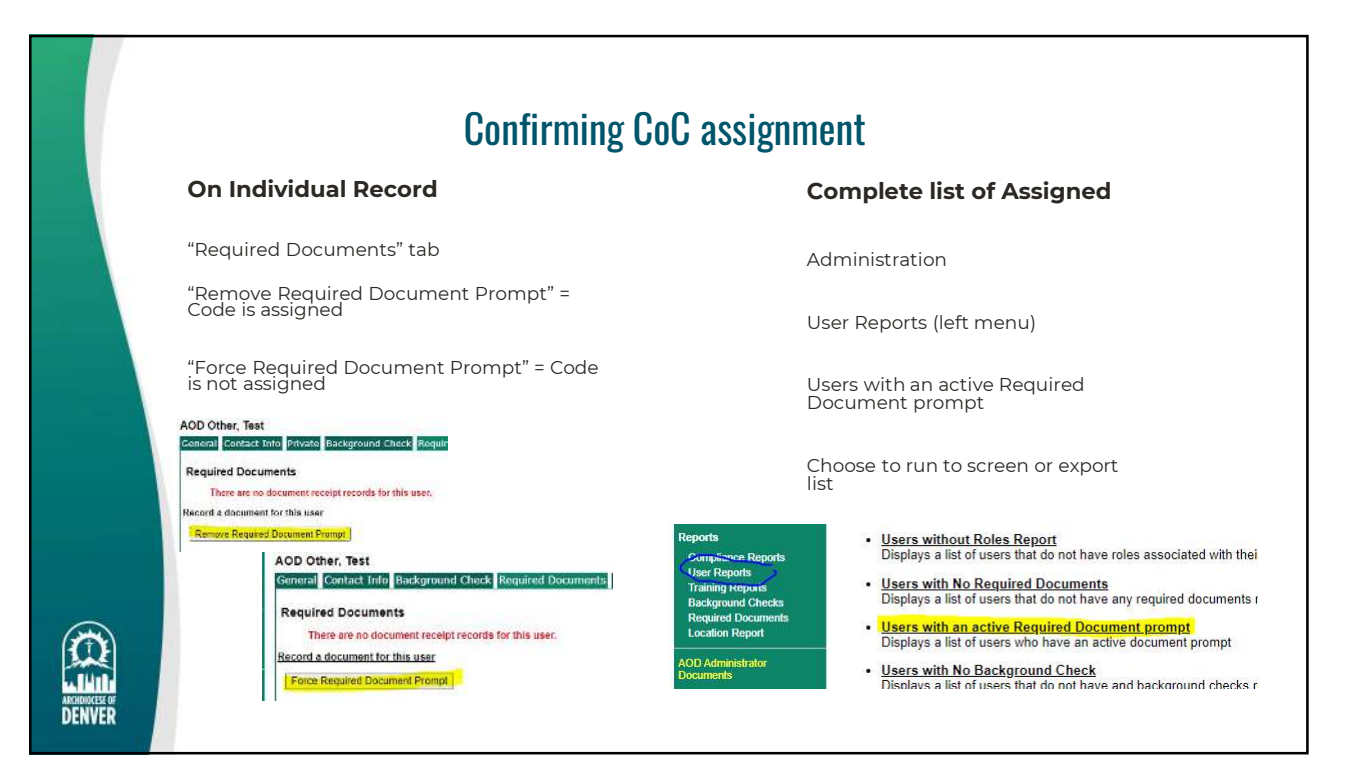

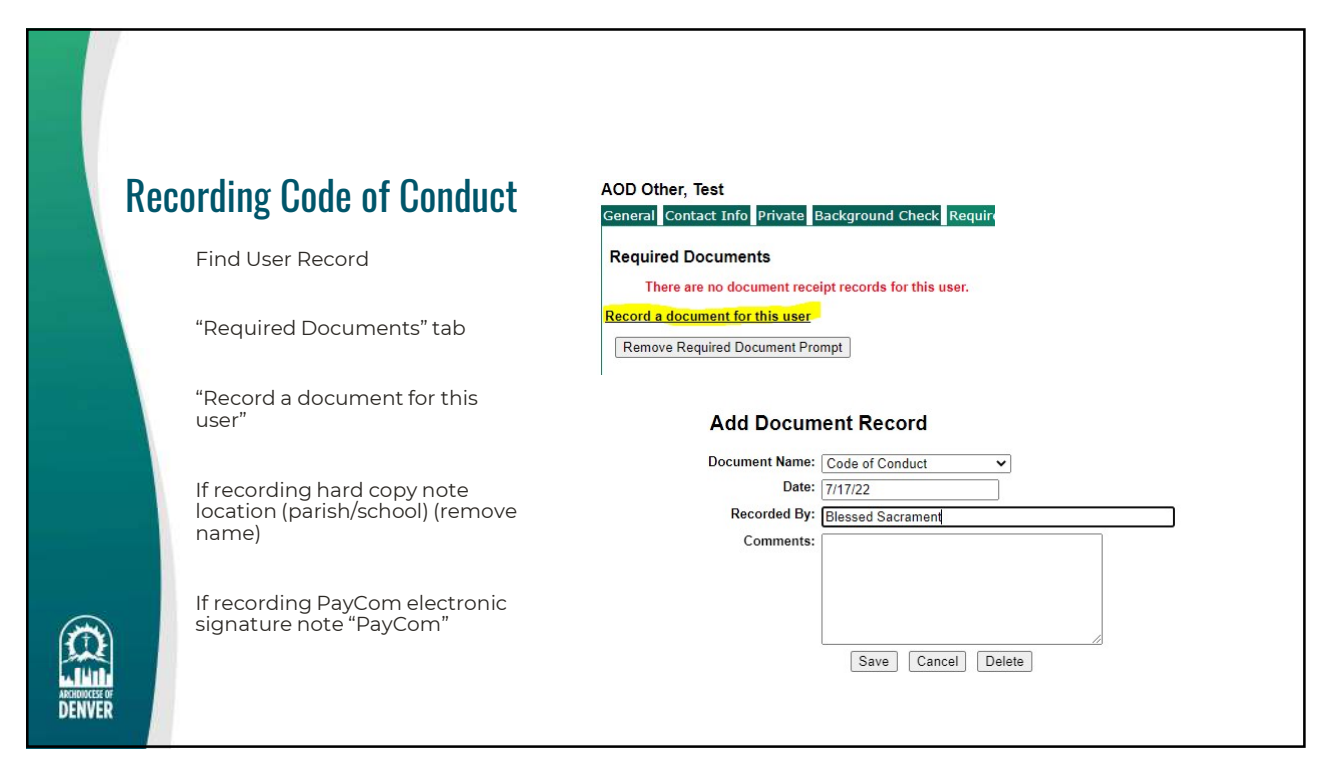

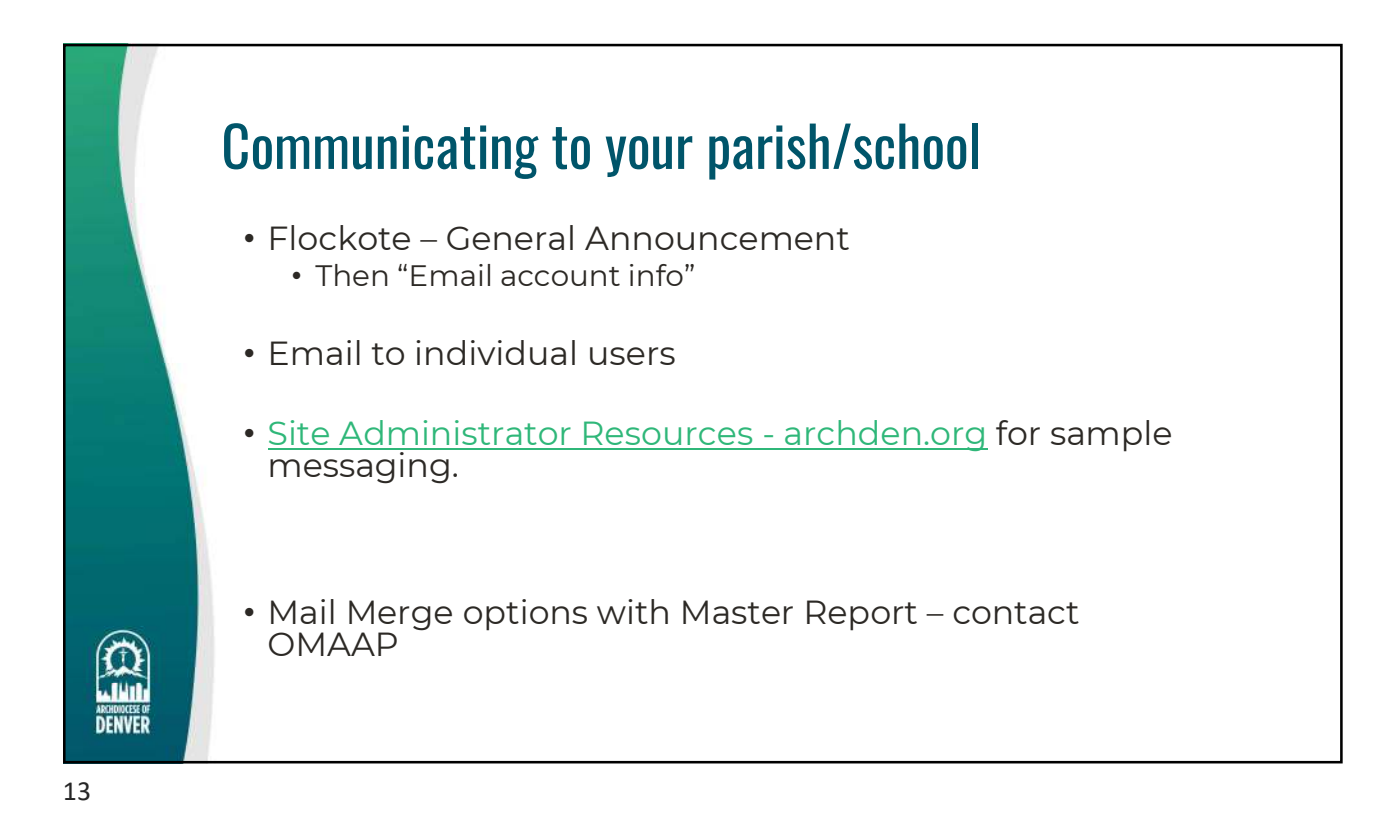

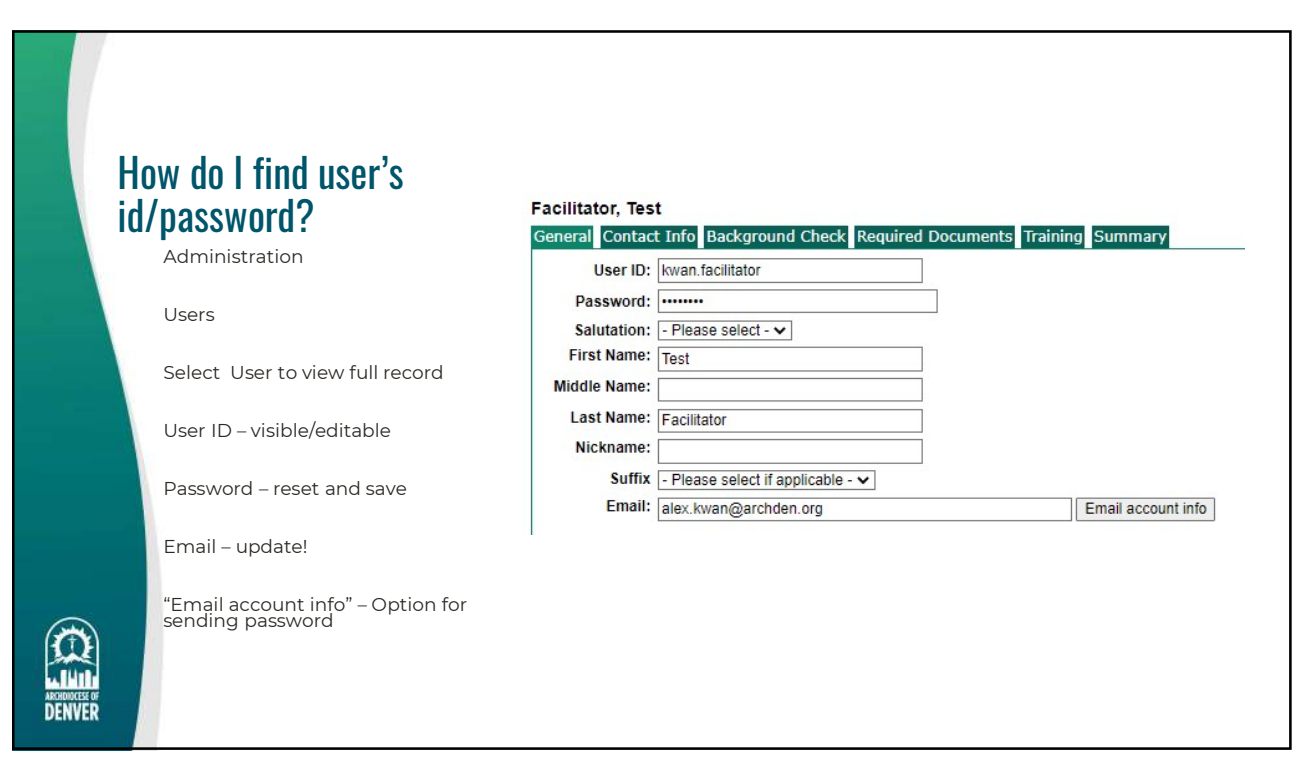

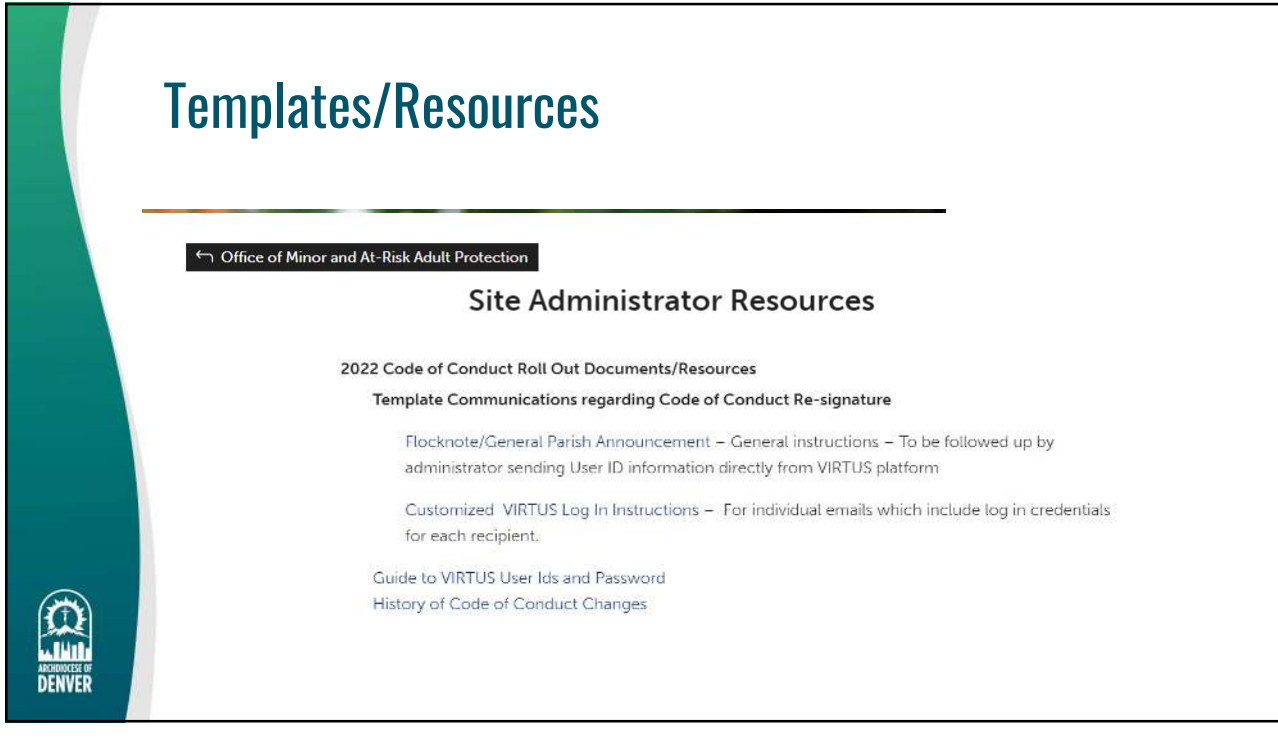

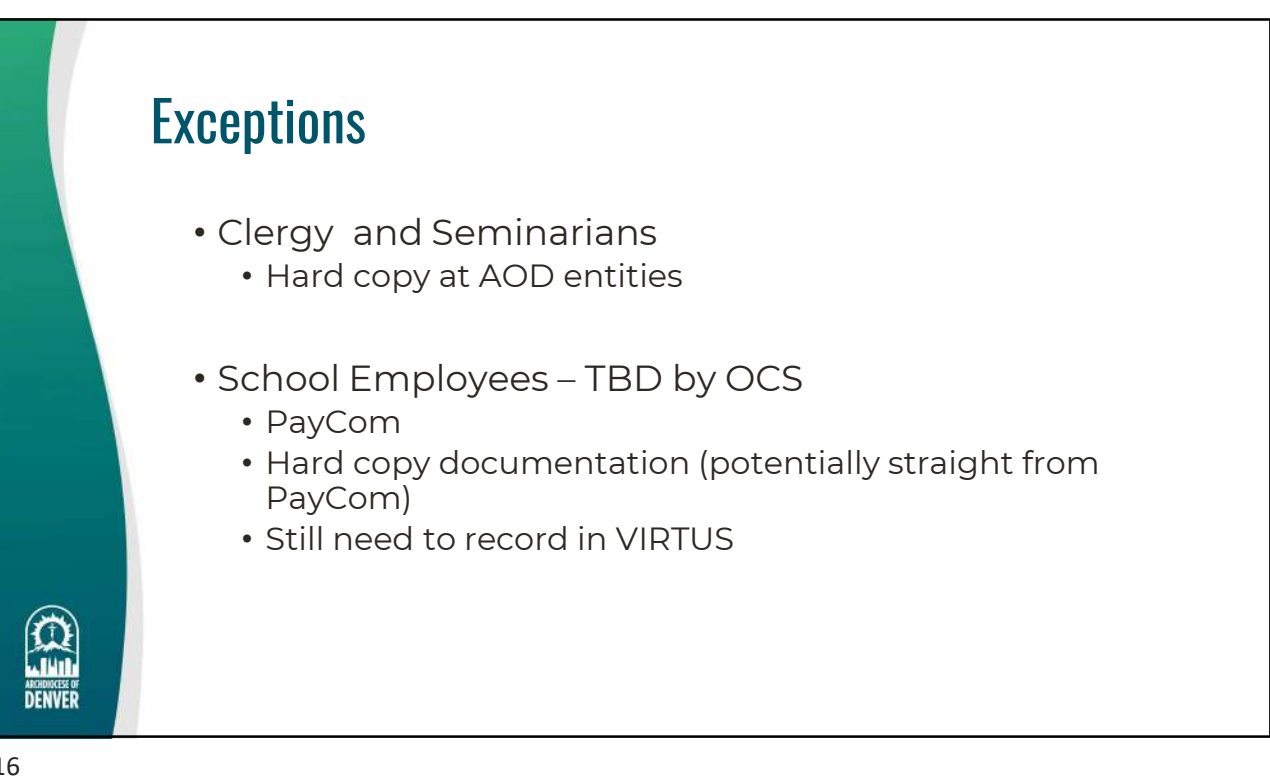